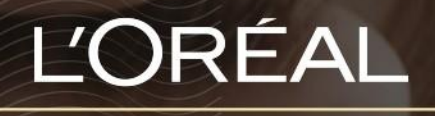

PARTNER SHOP

οднгох хрнятн Πώς να προσθέσετε προϊόντα στο καλάθι

### Πώς να κάνετε παραγγελία

Υπάρχουν πολλοί τρόποι να κάνετε παραγγελία: από μια σελίδα καταλόγου, από μια σελίδα προϊόντος, από τις προτάσεις συμπληρωματικών προϊόντων ή από μια λίστα αγαπημένων.

### 01 - ΠΑΡΑΓΓΕΛΙΑ ΑΠΟ ΜΙΑ ΣΕΛΙΔΑ ΛΙΣΤΑΣ

Στο μενού πλοήγησης, τοποθετήστε τον δείκτη του ποντικιού σας πάνω από τις «ΜΑΡΚΕΣ» ή «ΚΑΤΗΓΟΡΙΕΣ ΠΡΟΪΟΝΤΩΝ» για να εμφανιστεί η σελίδα του καταλόγου που θέλετε. Εναλλακτικά, μπορείτε να αναζητήσετε το προϊόν που θέλετε χρησιμοποιώντας μια από τις μεθόδους που περιγράφονται στον οδηγό χρήστη «Πώς να βρείτε γρήγορα τα προϊόντα που ψάχνετε».

Στη σελίδα του καταλόγου, έχετε δύο επιλογές για να κάνετε την παραγγελία σας:

#### Πρώτη επιλογή:

Αφού βρείτε το προϊόν που θέλετε να προσθέσετε στο καλάθι σας, επιλέξτε την ποσότητα που θέλετε είτε πληκτρολογώντας τον αριθμό είτε χρησιμοποιώντας τα κουμπιά «+» και «-» (1). Αφού επιλέξετε ποσότητα, κάντε κλικ στο «Προσθήκη στο καλάθι» για να προσθέσετε τα προϊόντα στο καλάθι σας (2).

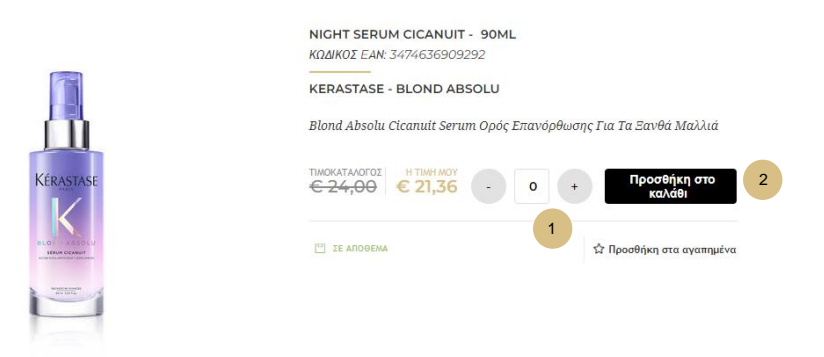

#### Δεύτερη επιλογή:

Μπορείτε επίσης να επιλέξετε ποσότητα σε πολλά προϊόντα, και να κάνετε κλικ στο «Προσθήκη όλων στο καλάθι» στην πάνω μπάρα (3). Αυτή είναι η καλύτερη επιλογή αν θέλετε να προσθέσετε ταυτόχρονα πολλά προϊόντα στο καλάθι σας.

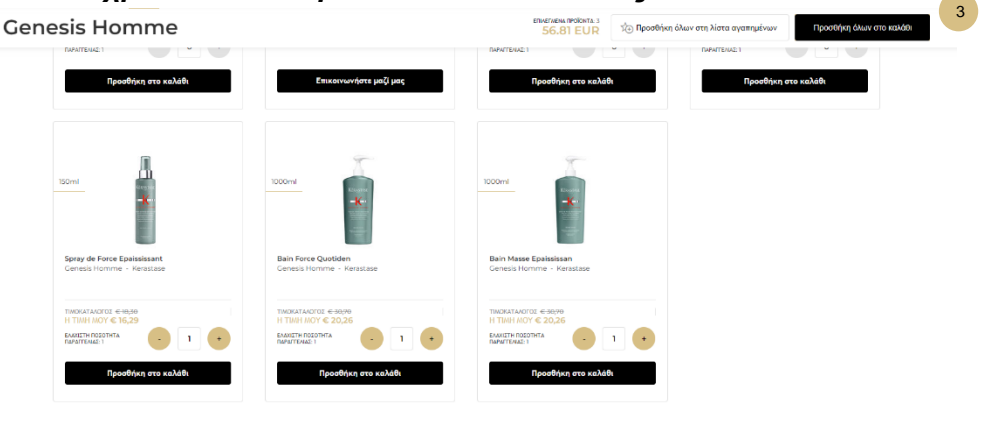

Κάτω από τα προϊόντα που θα προσθέσετε, θα εμφανιστεί ένα μήνυμα επιβεβαίωσης.

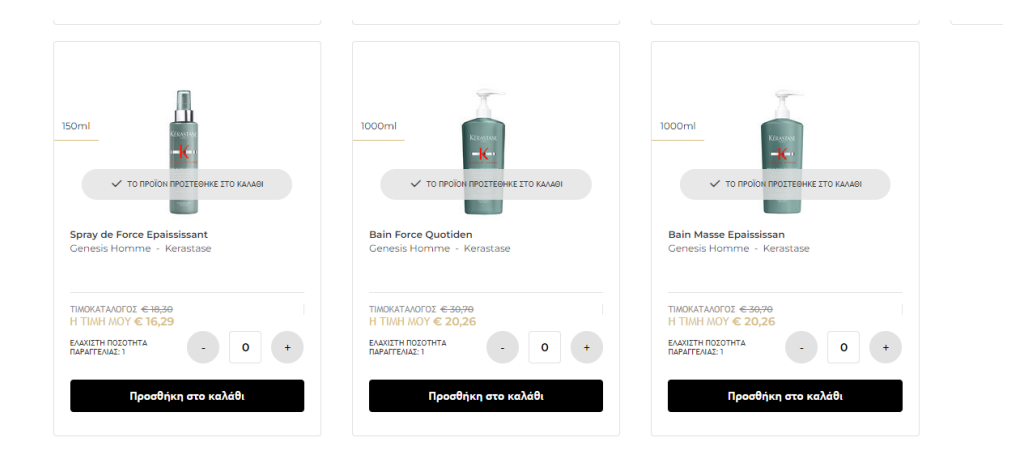

Για να δείτε περισσότερες πληροφορίες σχετικά με το προϊόν, όπως τα συστατικά, το μέγεθος συσκευασίας ή την περιγραφή, απλώς κάντε κλικ στην εικόνα του προϊόντος. Για να μάθετε πώς μπορείτε να δείτε όλες αυτές τις πληροφορίες, ανατρέξτε στον οδηγό χρήστη «Πώς να βρείτε πληροφορίες για τα προϊόντα» που θα βρείτε.

# 02 - ΠΑΡΑΓΓΕΛΙΑ ΑΠΟ ΜΙΑ ΣΕΛΙΔΑ ΠΡΟΪΟΝΤΟΣ

Αναζητήστε το προϊόν που θέλετε να αγοράσετε χρησιμοποιώντας μία από τις μεθόδους που περιγράφονται στον οδηγό χρήστη «Πώς να βρείτε πληροφορίες για τα προϊόντα».

Στη σελίδα του προϊόντος, έχετε μόνο μία επιλογή για να κάνετε παραγγελία. Επιλέξτε την ποσότητα που θέλετε είτε πληκτρολογώντας τον αριθμό είτε χρησιμοποιώντας τα κουμπιά «+» και «-» (1). Αφού επιλέξετε ποσότητα, επιλέξτε «Προσθήκη στο καλάθι» για να προσθέσετε τα προϊόντα στο καλάθι σας (2).

|                                                                                                    | <b>ΒΑΙΝ LUMIERE - 250ML</b><br>ΚΩΔΙΚΟΣ ΕΑΝ: 3474636692170     |  |  |
|----------------------------------------------------------------------------------------------------|---------------------------------------------------------------|--|--|
|                                                                                                    | KERASTASE - BLOND ABSOLU                                      |  |  |
| KÉRASTASE                                                                                                    | Blond Absolu Bain Lumiere Ενυδατικό Σαμπουάν Για Ξανθά Μαλλιά |  |  |
|                                                                                                    |                                                               |  |  |
| Lea Lean Ref.<br>We have been also that the<br>New York and the first the<br>We have the second second second second second second<br>Methods and the second second | 🖤 ΣΕ ΑΠΟΘΕΜΑ 1                                                |  |  |
| ) O 🕅 👯 🐡                                                                                                    |                                                               |  |  |

Κάτω από τα προϊόντα που θα προσθέσετε, θα εμφανιστεί ένα μήνυμα επιβεβαίωσης.

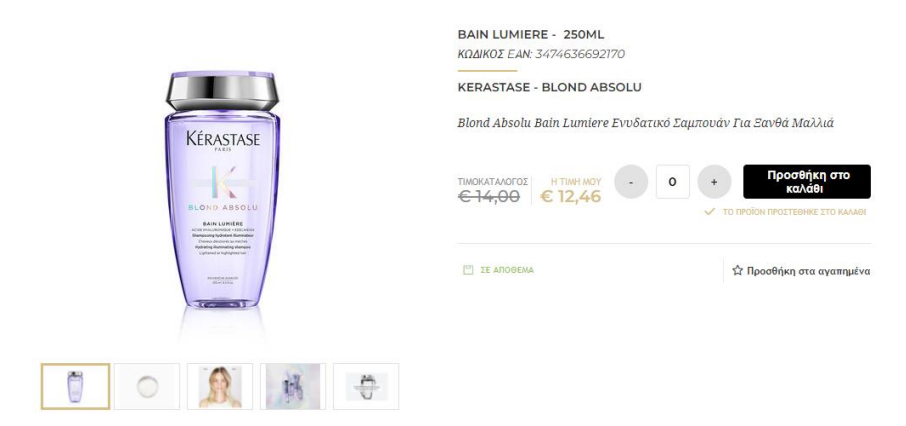

## 03 - ΠΑΡΑΓΓΕΛΙΑ ΑΠΟ ΤΙΣ ΠΡΟΤΑΣΕΙΣ ΣΥΜΠΛΗΡΩΜΑΤΙΚΩΝ ΠΡΟΪΌΝΤΩΝ

Αυτή η επιλογή είναι διαθέσιμη στη σελίδα του προϊόντος και στη σελίδα του καλαθιού.

Μετακινηθείτε προς τα κάτω μέχρι να δείτε την ενότητα «Μπορεί να σας αρέσουν επίσης...» στη σελίδα προϊόντος ή την ενότητα «Best sellers» στη σελίδα του καλαθιού. Επιλέξτε την ποσότητα που θέλετε είτε πληκτρολογώντας τον αριθμό είτε χρησιμοποιώντας τα κουμπιά «+» και «-» (1). Αφού επιλέξετε ποσότητα, κάντε κλικ στο «Προσθήκη στο καλάθι» για να προσθέσετε τα προϊόντα στο καλάθι σας (2).

> 200ml 250ml 250ml 2

Μπορεί να σας αρέσουν επίσης

# 04 - ΠΑΡΑΓΓΕΛΙΑ ΑΠΟ ΜΙΑ ΛΙΣΤΑ ΑΓΑΠΗΜΕΝΩΝ

Αν χρειάζεστε περισσότερες πληροφορίες σχετικά με τις λίστες αγαπημένων, ανατρέξτε στον οδηγό χρήστη «Λίστα αγαπημένων».

Στο προφίλ μου, κάντε κλικ στην επιλογή «Οι λίστες μου". Θα ανακατευθυνθείτε στη σελίδα με τις λίστες αγαπημένων που έχετε αποθηκεύσει στον προσωπικό σας λογαριασμό.

Κάνοντας κλικ στο βέλος πάνω από την λίστα που σας ενδιαφέρει, θα εμφανιστούν τα προϊόντα που είναι στην λίστα.

| βlond Absolu<br>ημιουργήθηκε στις:⊺ | 18/05/2022   Διαγραφή 🗇                                 |                                                                                 | <u>Επεξεργασία</u> | Προσθήκη όλων στο καλάθι          |
|-------------------------------------|---------------------------------------------------------|---------------------------------------------------------------------------------|--------------------|-----------------------------------|
| 1 product                           |                                                         |                                                                                 |                    |                                   |
| Kerastase                           |                                                         |                                                                                 |                    | € 21,36                           |
| 90ml                                | <b>Night Serum Cicanuit</b><br>Blond Absolu - Kerastase | ΤΙΜΟΚΑΤΑΛΟΓΟΣ € 24,00<br>Η ΤΙΜΗ ΜΟΥ € 21,36<br>ελαχιστή ποσοτητά παραγγελίας: 1 | • 1 +              | 🗇 Διαγραφή<br>Προσθήκη στο καλάθι |

Επιλέξτε την ποσότητα που θέλετε είτε πληκτρολογώντας τον αριθμό είτε χρησιμοποιώντας τα κουμπιά «+» και «-» (1). Αφού επιλέξετε ποσότητα, κάντε κλικ στο «Προσθήκη στο καλάθι» για να προσθέσετε τα προϊόντα στο καλάθι σας (2).

Θα εμφανιστεί ένα μήνυμα επιβεβαίωσης ότι έχετε προσθέσει αυτά τα προϊόντα στο καλάθι σας.

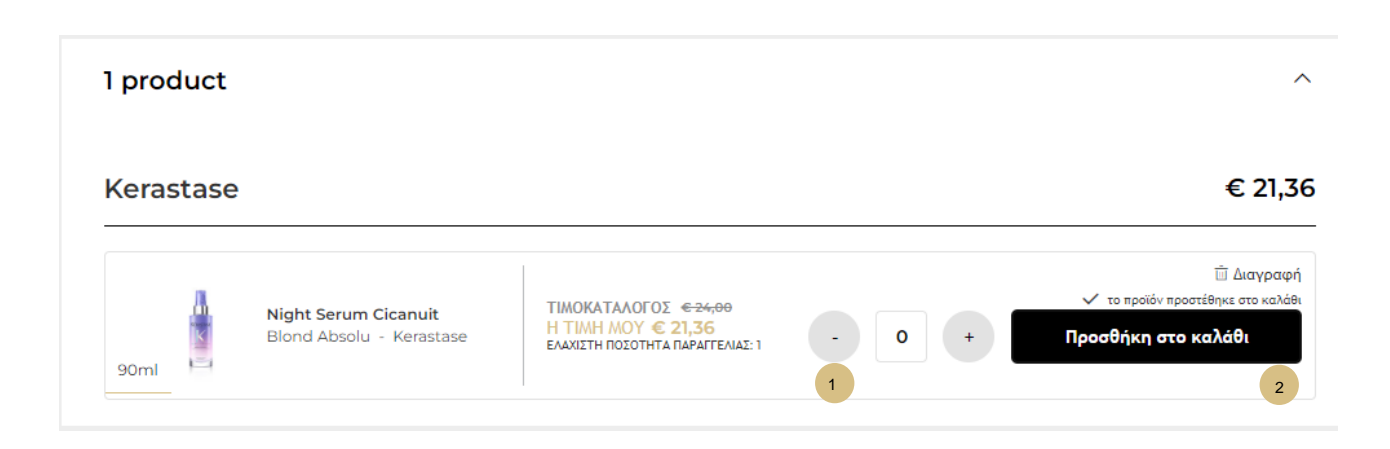